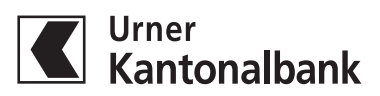

## E-Banking aktivieren mit dem Smartphone & CrontoSign Push

Für die Durchführung der Aktivierung benötigen Sie:

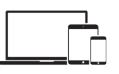

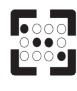

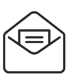

Computer + Smartphone | Aktivierungsmosaik | Initialpasswortbrief

Der Initialpasswortbrief und das Aktivierungsmosaik wurde Ihnen bereits per Post zugestellt. Für die Anmeldung benötigen Sie die App «CrontoSign Swiss» auf Ihrem Smartphone. Zum Installieren diesen QR-Code mit Ihrer Smartphone-Kamera scannen.

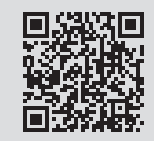

## Für die erstmalige Anmeldung bitte folgende Schritte ausführen:

- Besuchen Sie unsere Website www.ukb.ch
  Über die Schaltfläche E-Banking gelangen Sie direkt zur Anmeldung
- 2. Geben Sie nun Ihre persönliche **Vertragsnummer sowie Ihr Initialpasswort** ein, diese Angaben finden Sie auf dem Initialpasswortbrief
- 3. Danach werden Sie aufgefordert ein eigenes, sicheres Passwort zu wählen
- Installieren und öffnen Sie nun die App «CrontoSign Swiss» auf Ihrem Smartphone - falls Sie dazu aufgefordert werden, bestätigen Sie bitte den Zugriff auf Ihre Kamera
- 5. Scannen Sie nun mit der «CrontoSign Swiss»-App das Aktivierungsmosaik vom Brief ab
- Geben Sie den auf Ihrem Smartphone angezeigten Aktivierungscode am Computer (Notebook oder Tablet) ein und wählen Sie «Weiter»
   Hinweis: Auf dem Smartphone auch mit «Weiter» bestätigen
- Scannen Sie nun das am Computer angezeigte Mosaik mit der «CrontoSign Swiss»-App. Den angezeigten Code am Computer eingeben. Zur einfachen Identifikation den Gerätenamen festlegen.
   Hinweis: Auf dem Smartphone mit «Fertig» beenden
- 8. Aktivieren Sie mit der «CrontoSign Swiss»-App die Push-Notification, indem Sie das am Computer (Notebook oder Tablet) angezeigte Mosaik erneut scannen

## Glückwunsch!

Sie haben die Erstanmeldung erfolgreich abgeschlossen. Nun können Sie unkomplizert und sicher Ihr E-Banking nutzen.